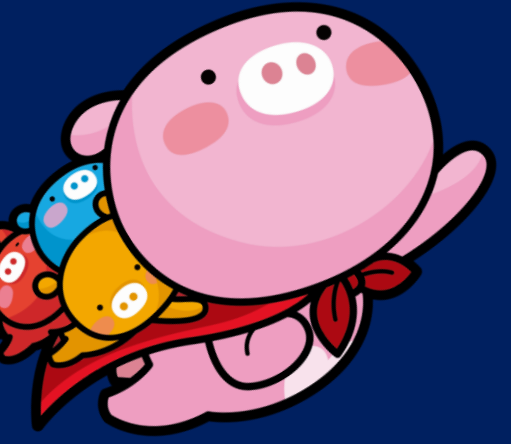

1. 신협 온뱅크 어플 설치
2. 회원가입 & 본인인증
3. 예금통장 개설하기
4. 적금통장(유니온자유적립)개설하기

## (더)드림+통장 4기 그 1입 매뉴얼

2022 청년13(일+삶)통장의 또 다른 특별한 저축지원

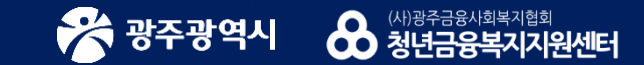

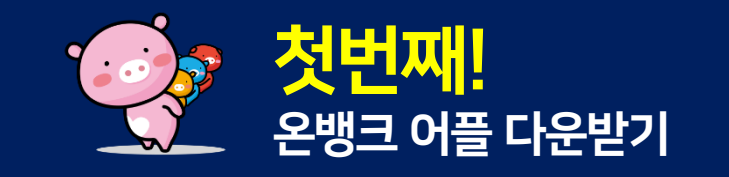

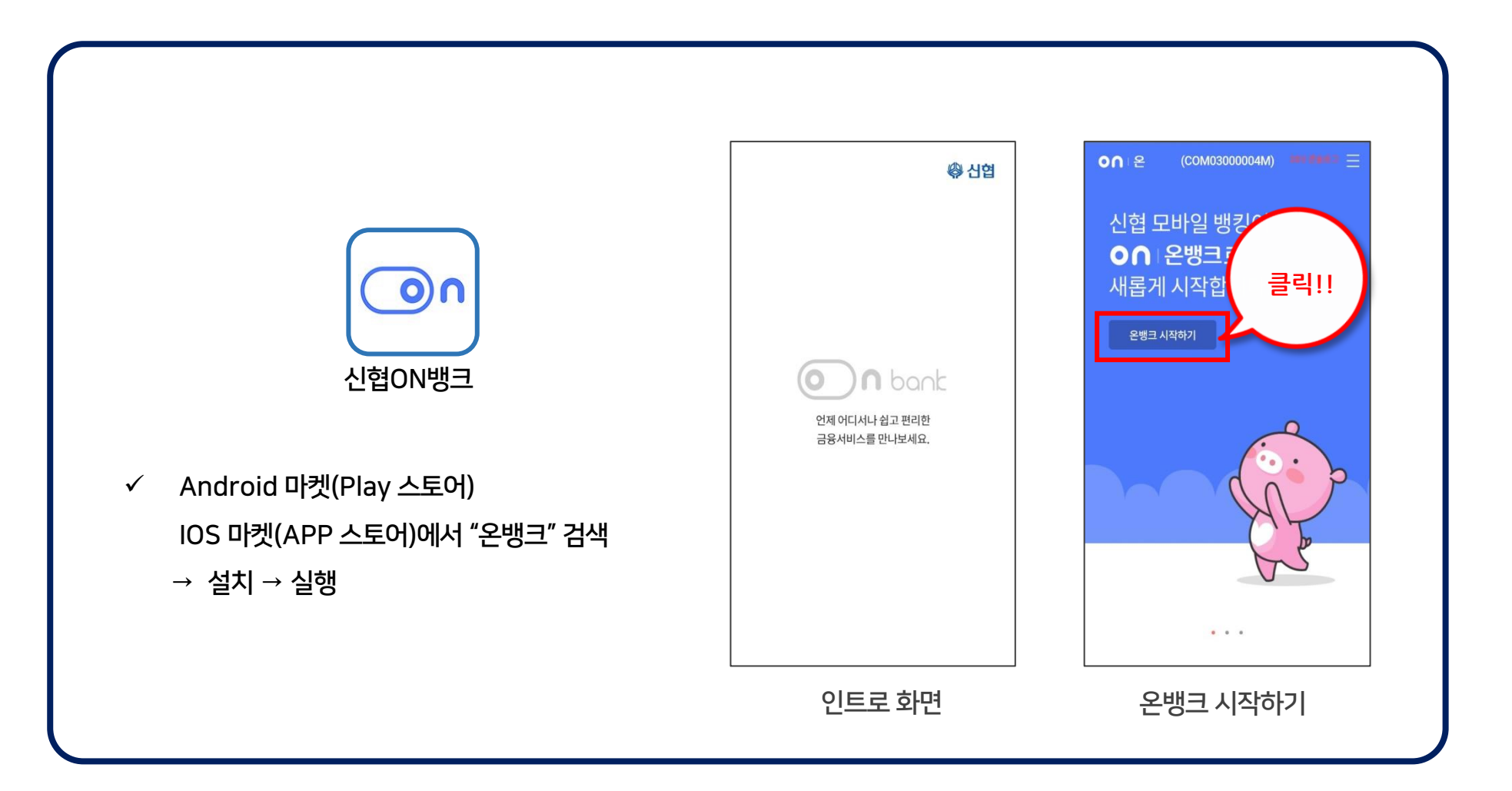

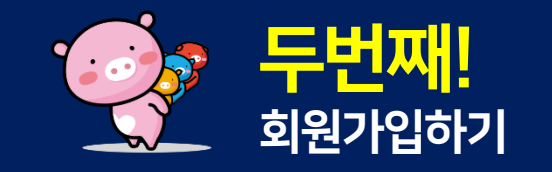

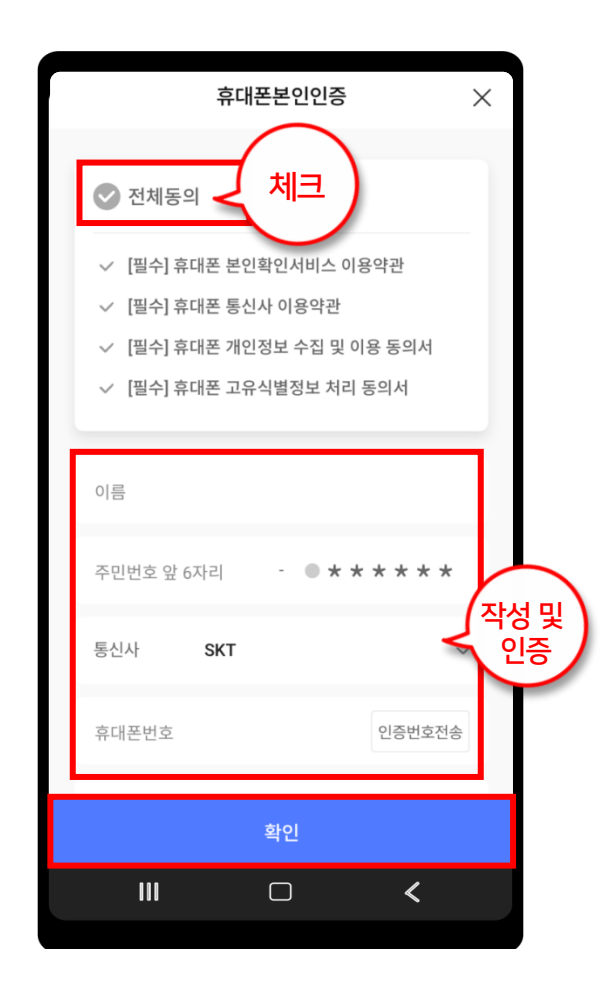

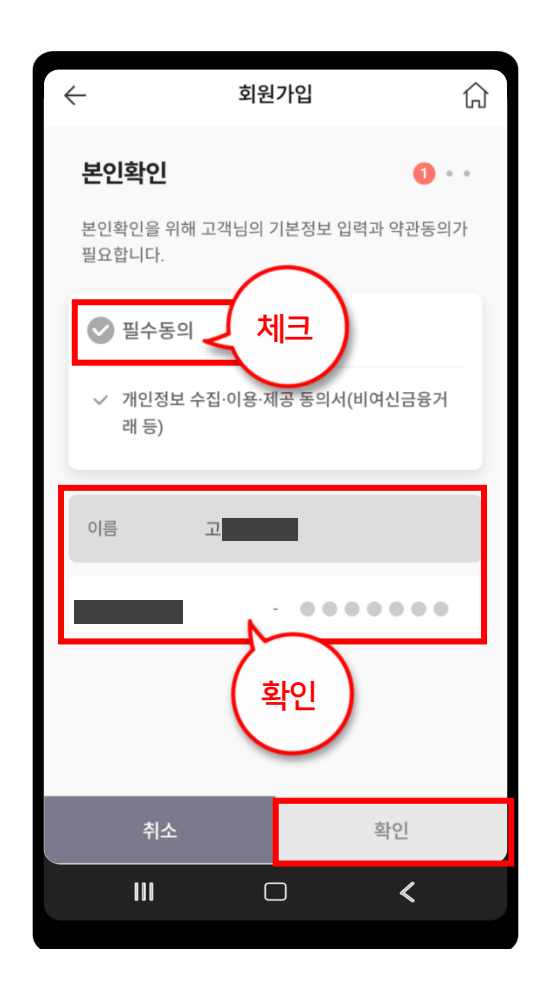

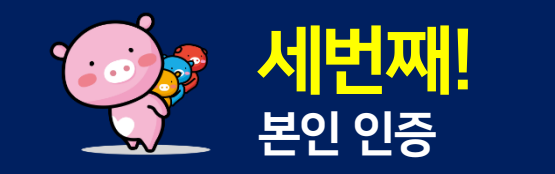

#### 1. 기본정보 입력

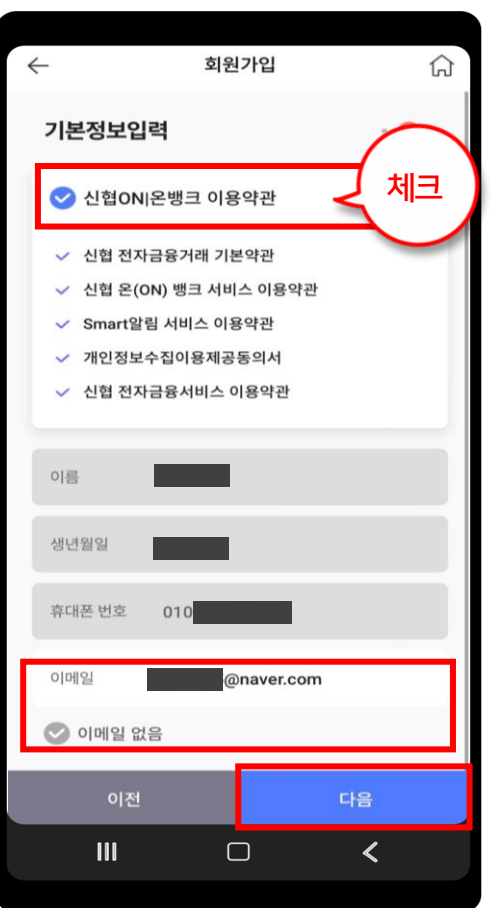

### 2. 간편 비밀번호 등록

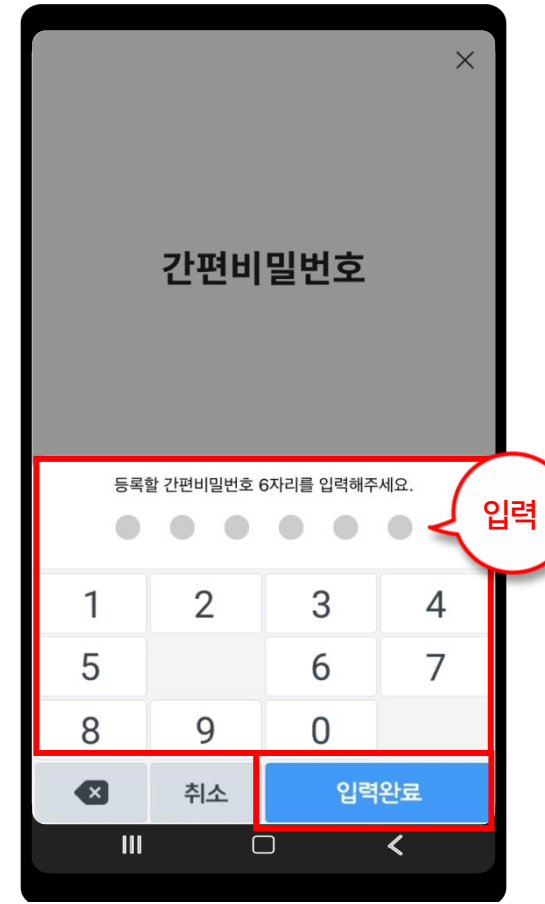

#### 3. 회원가입 완료

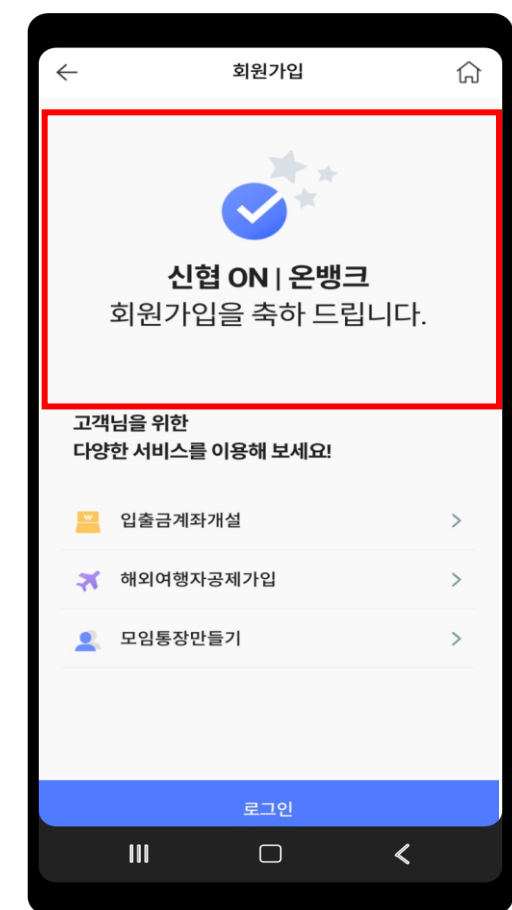

# (더)드림+통장 4기가입 매뉴얼

2022 청년13(일+삶)통장의 또 다른 특별한 저축지원

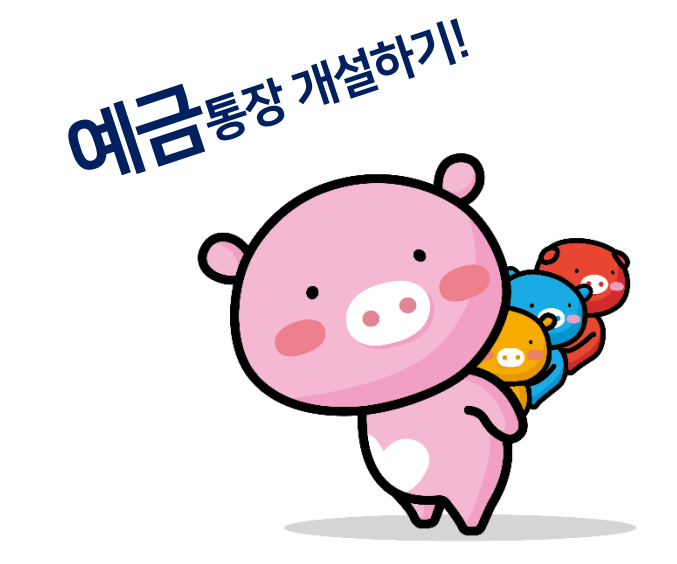

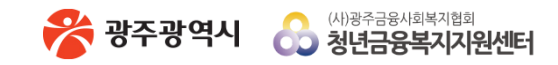

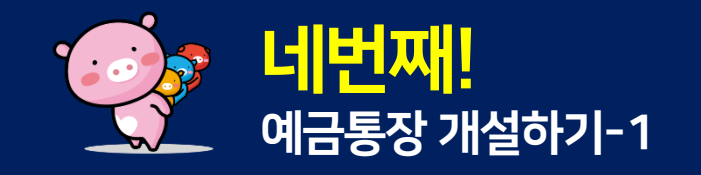

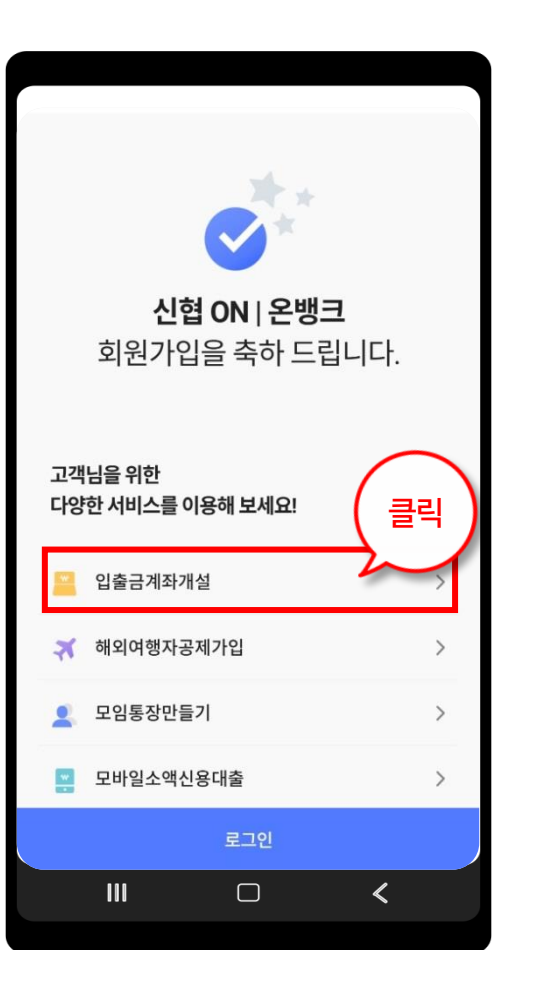

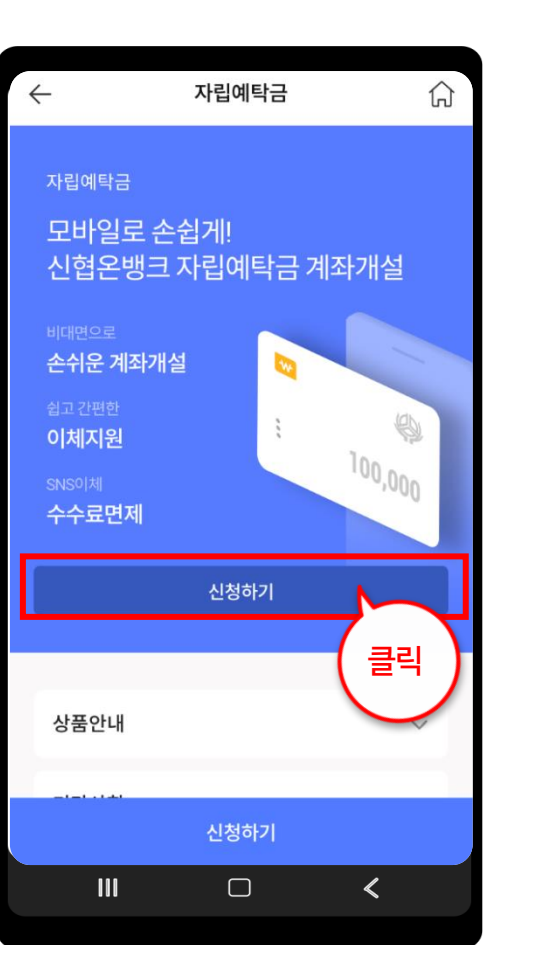

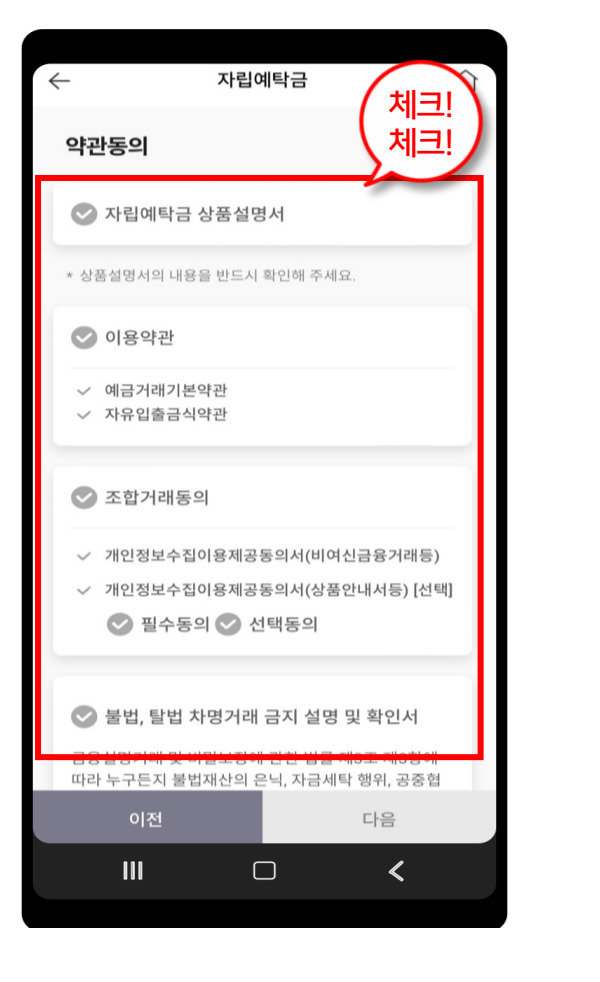

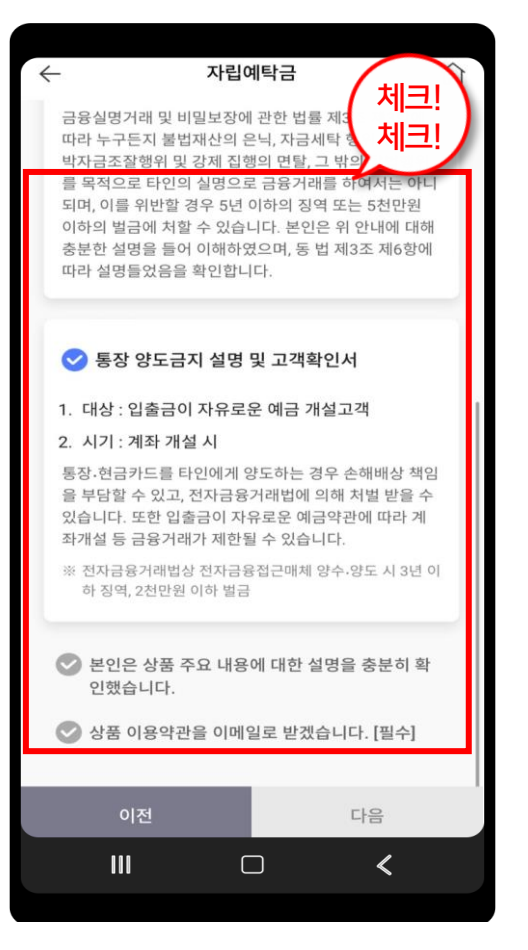

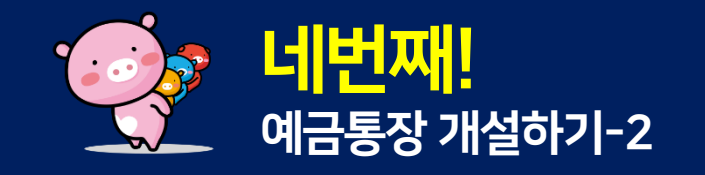

#### 2. 고객확인제도 <mark>입력</mark>

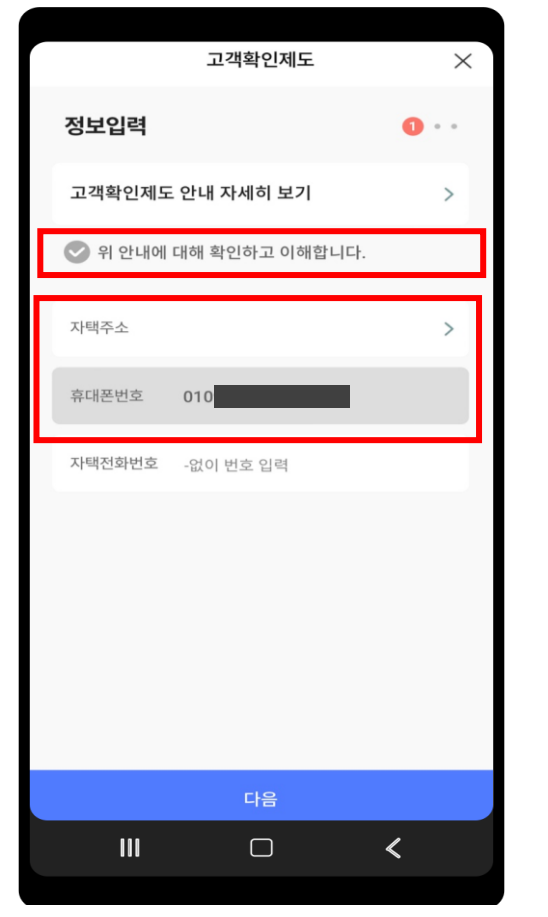

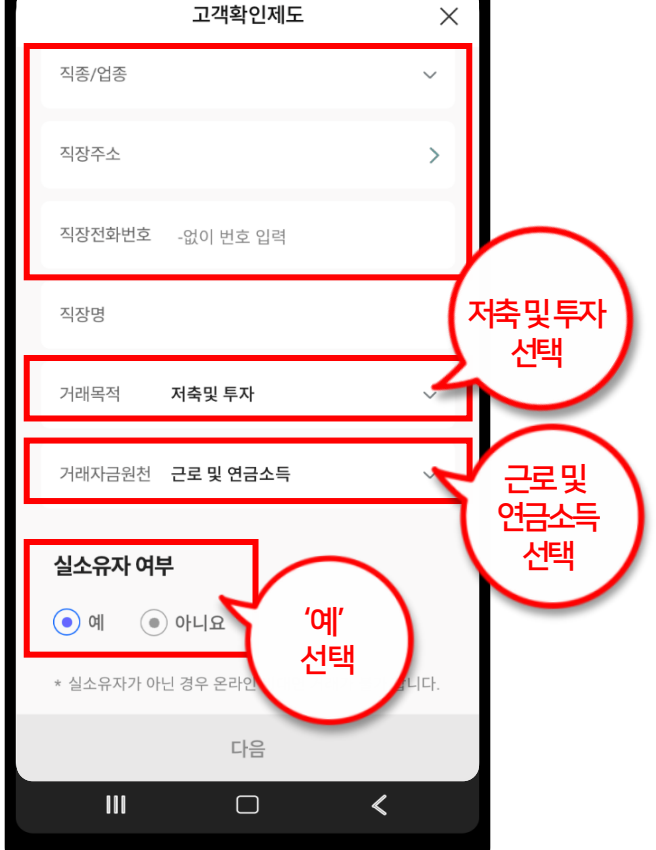

2. 고객확인제도 <mark>입력</mark>

#### 2. 고객확인제도 <mark>확인</mark>

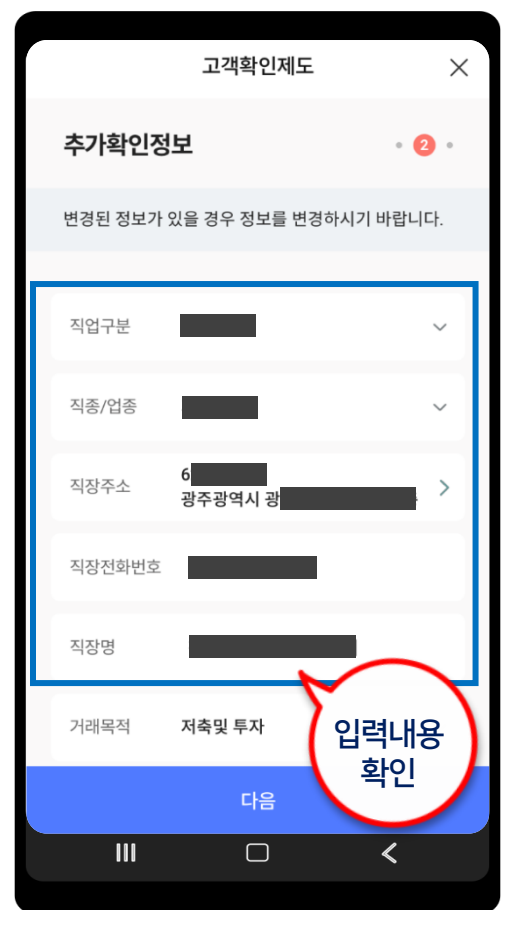

#### 2. 고객확인제도 <mark>확인</mark>

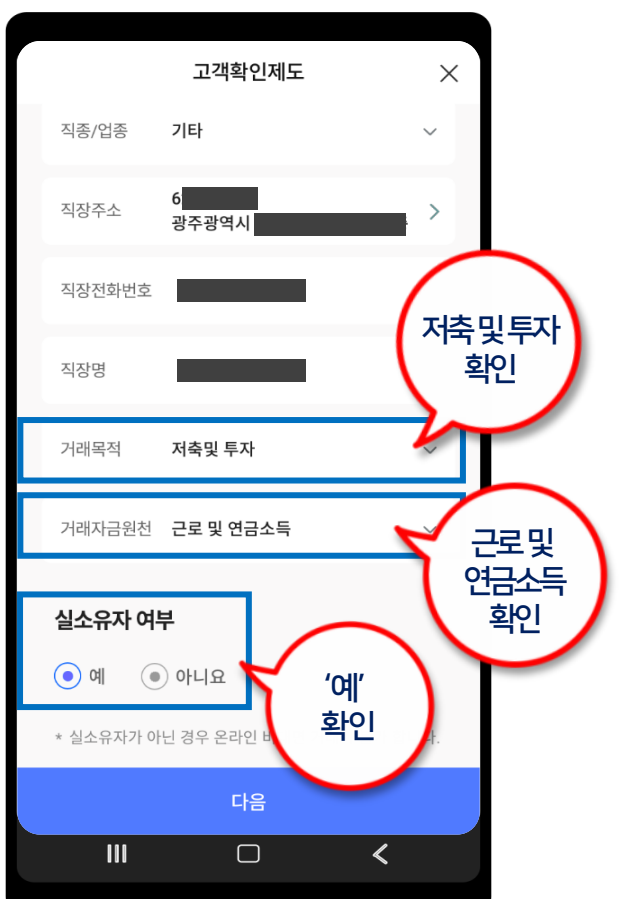

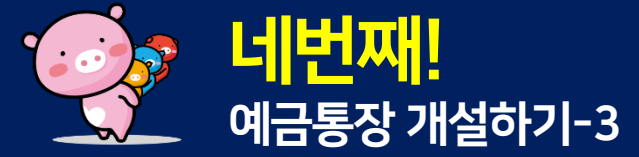

#### 5. 비밀번호 설정

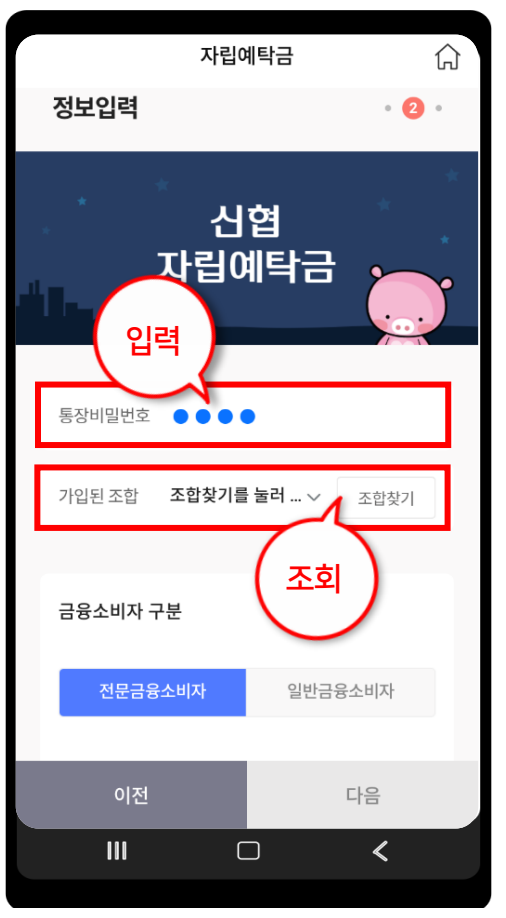

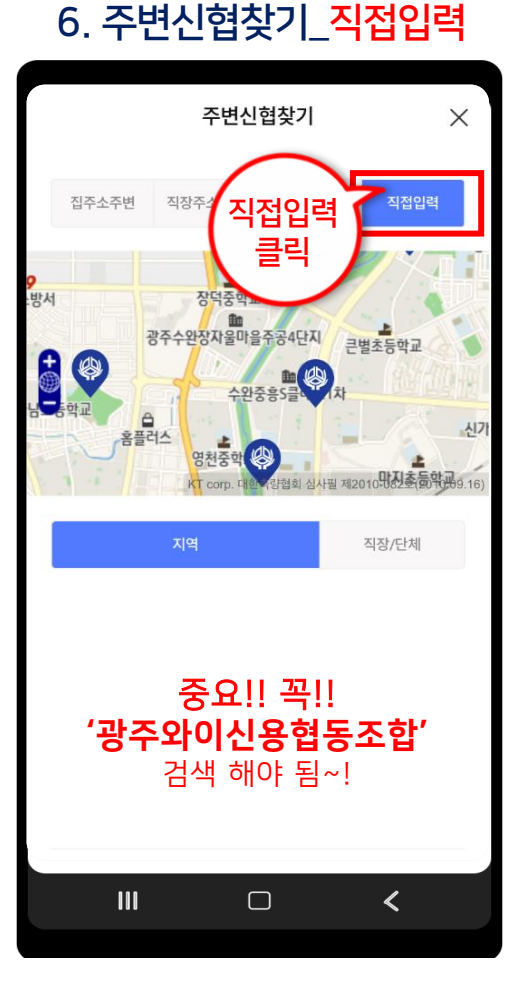

#### 7. 조합명\_광주와이신용협동조합

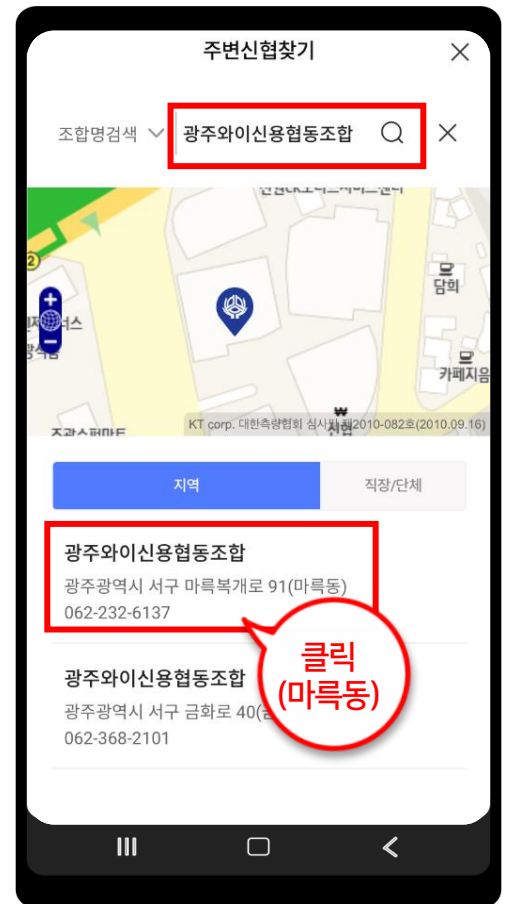

#### 8. 전문금융소비자 선택

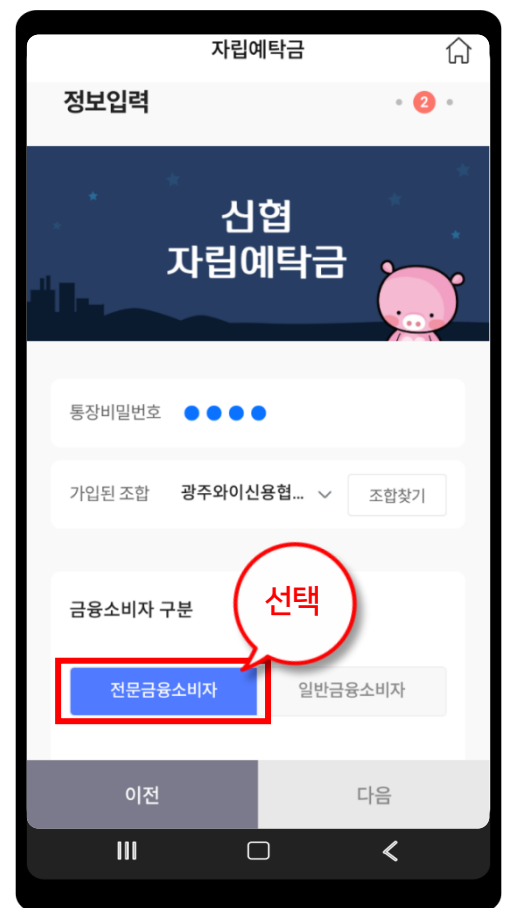

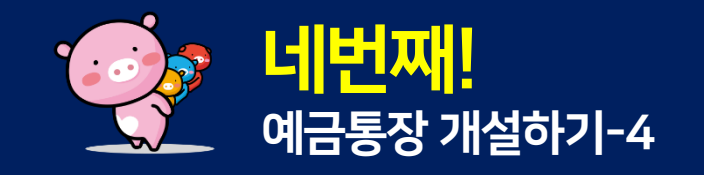

#### 11. 본인명의 타행계좌 인증

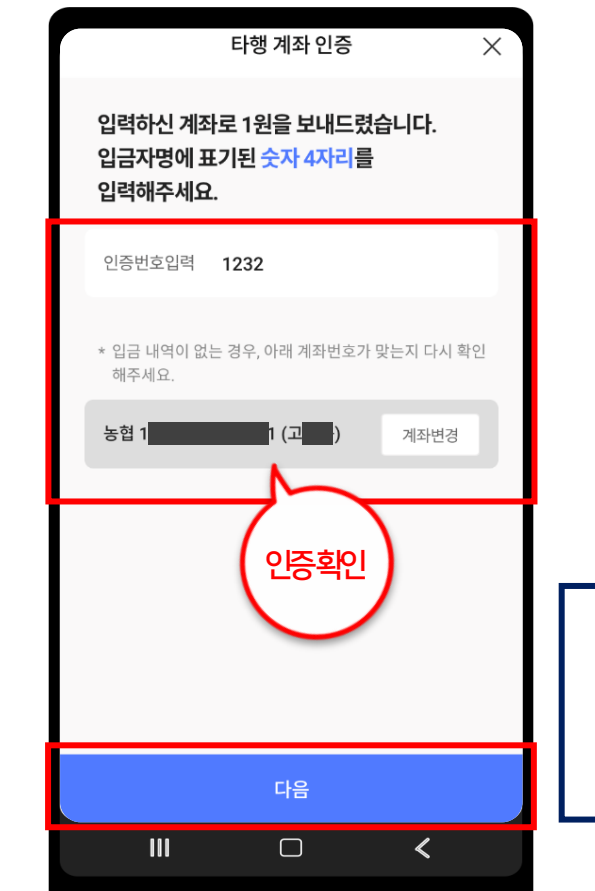

10. 신분증 촬영

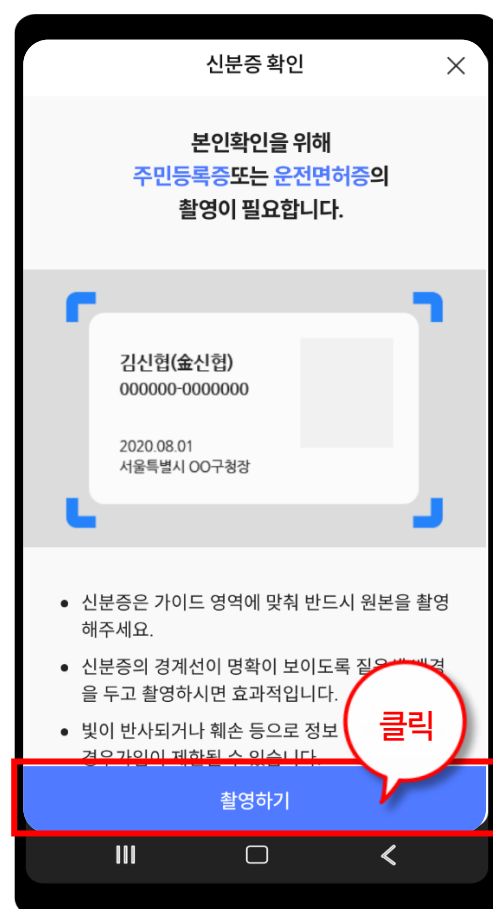

#### 9. 금융거래 목적확인

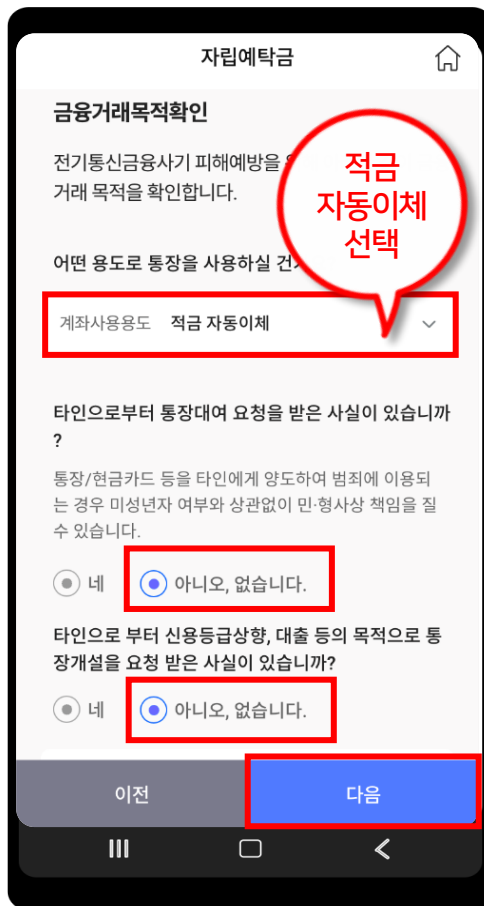

**※ 참 고** 본인명의 타행계좌가 없을 경우 광주와이신협(상무역점) 직접 방문 개설

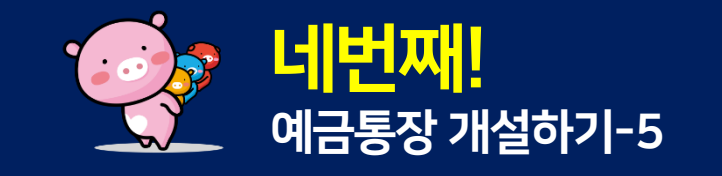

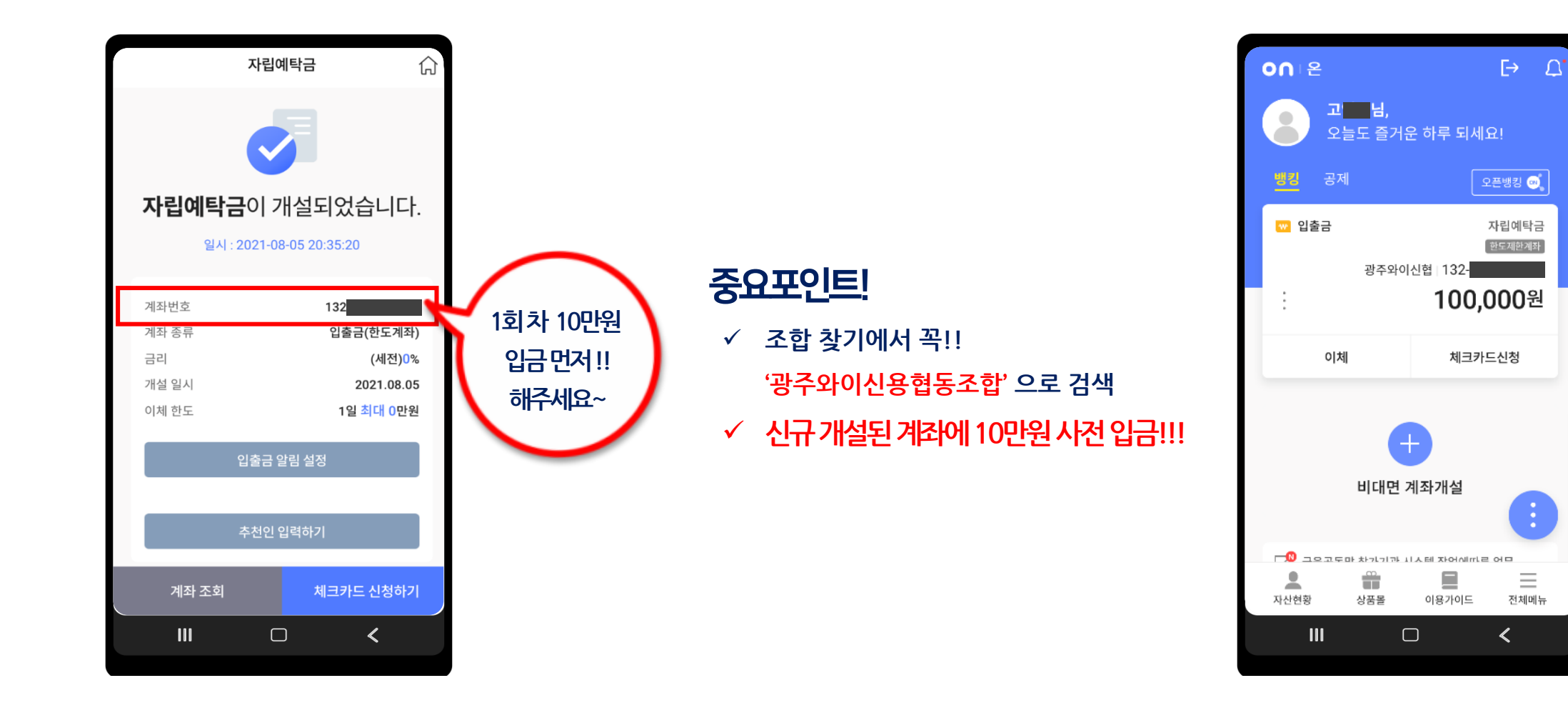

# (더)드림+통장 4기가입 매뉴얼

2022 청년13(일+삶)통장의 또 다른 특별한 저축지원

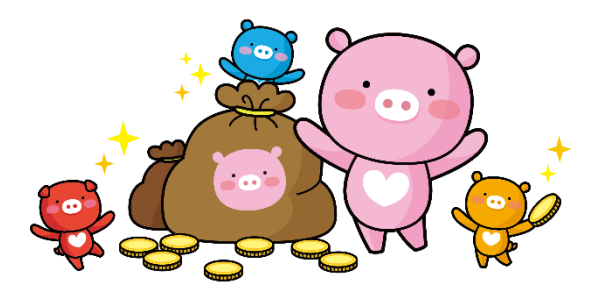

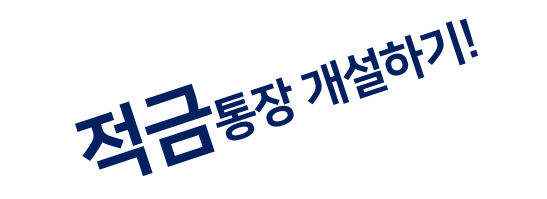

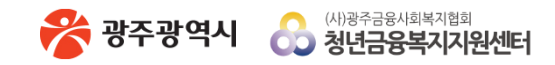

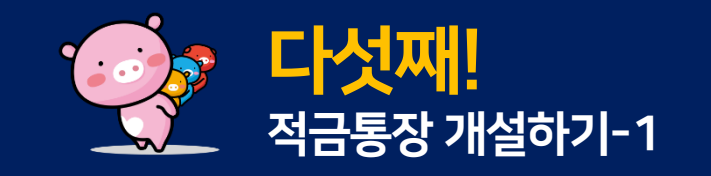

#### 1. 메인 화면

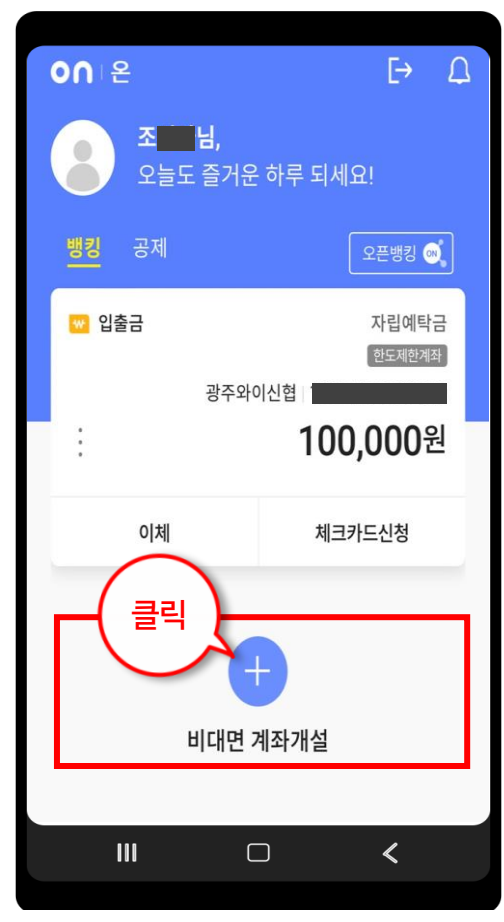

#### 2. 예금상품 더보기

| $\leftarrow$               | 추천상품                        |                            |
|----------------------------|-----------------------------|----------------------------|
| 예적금                        |                             |                            |
| <b>입출금 통장</b><br>이자율이 높은 편 | 리한 입출금                      | <u>مع</u> 1.00%            |
| <b>드리밍박스</b><br>스마트한 여유자   | 금 보관방법                      | <u>هت</u> 1.10%            |
| <b>플러스정기적</b><br>상품별 우대조건  | <b>금금</b><br>을 통한 우대이율 제공   | 최고 <b>8.00%</b><br>12개월 기준 |
| <b>유니온정기여</b><br>개설부터 해지까? | <b> 탁금</b><br>지 편리한 예금      | 최고 <b>2.71%</b><br>12개월 기준 |
| 클릭                         | [금<br>로 꾸준히 적립<br>예금상품 더보기+ | 최교 2.20%<br>12개월 기준        |
|                            |                             | <                          |

#### 2. 예금상품 더보기

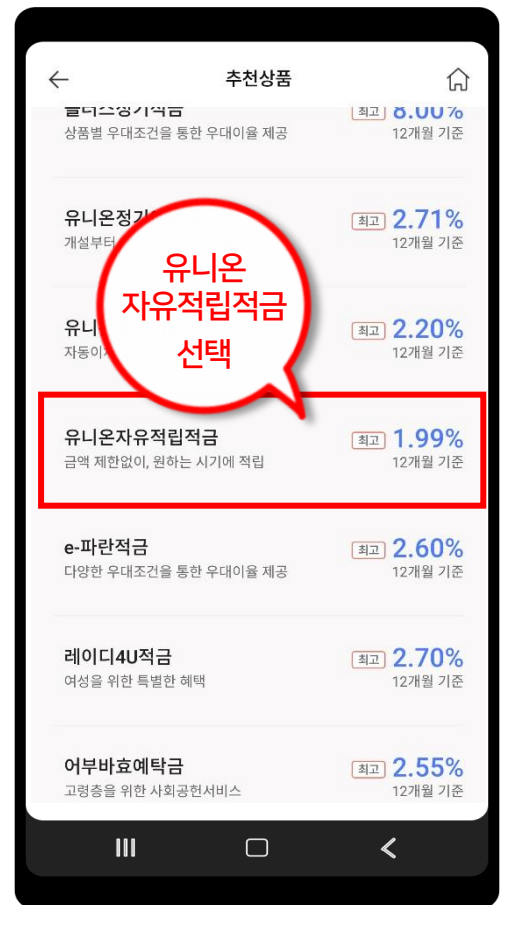

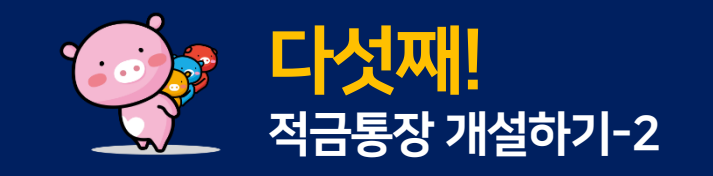

#### 3. 유니온 자유적립적금 선택

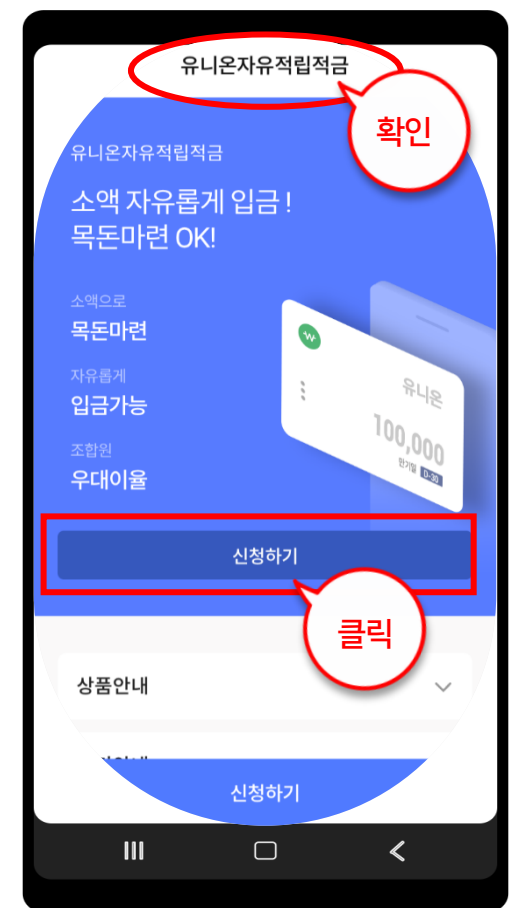

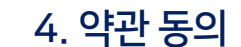

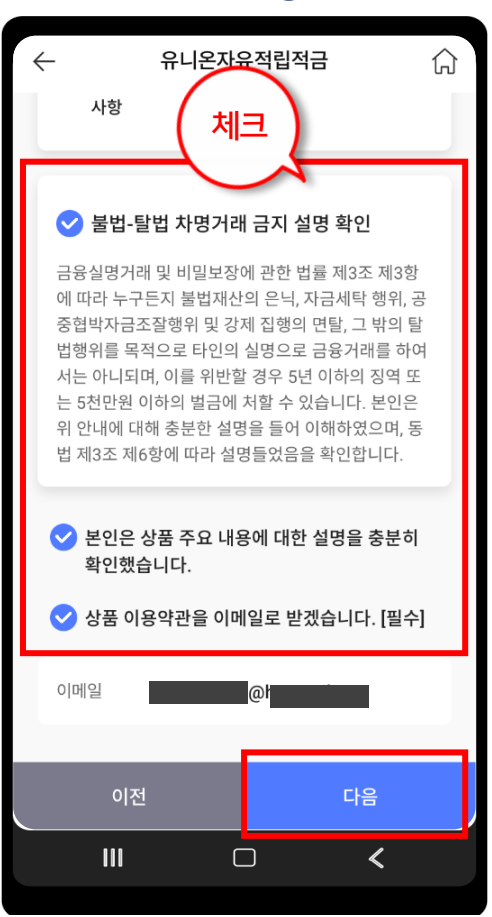

#### 5. 적금 정보 입력

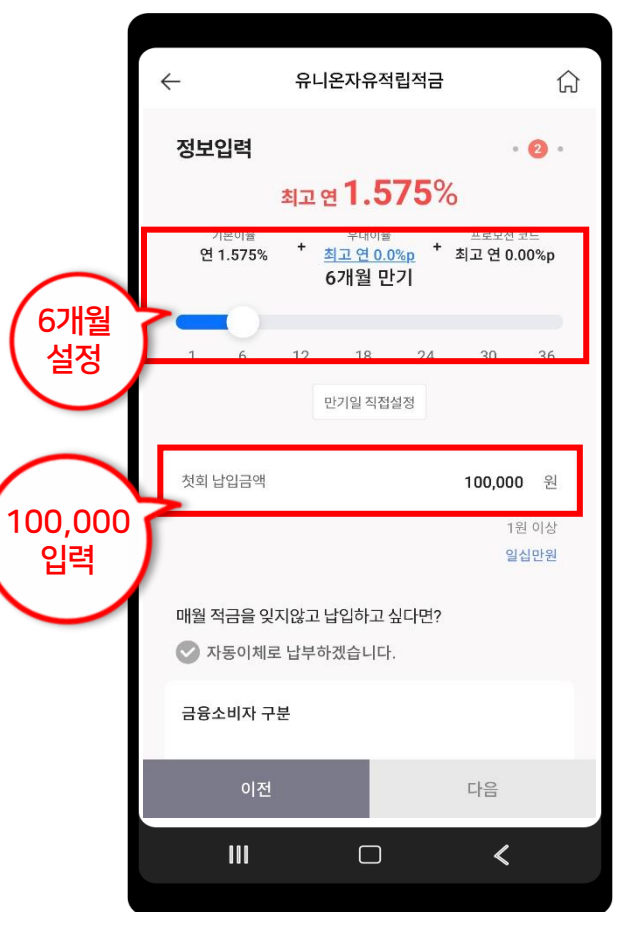

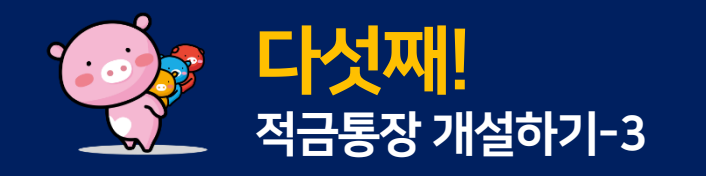

#### 6. 적금 정보 입력

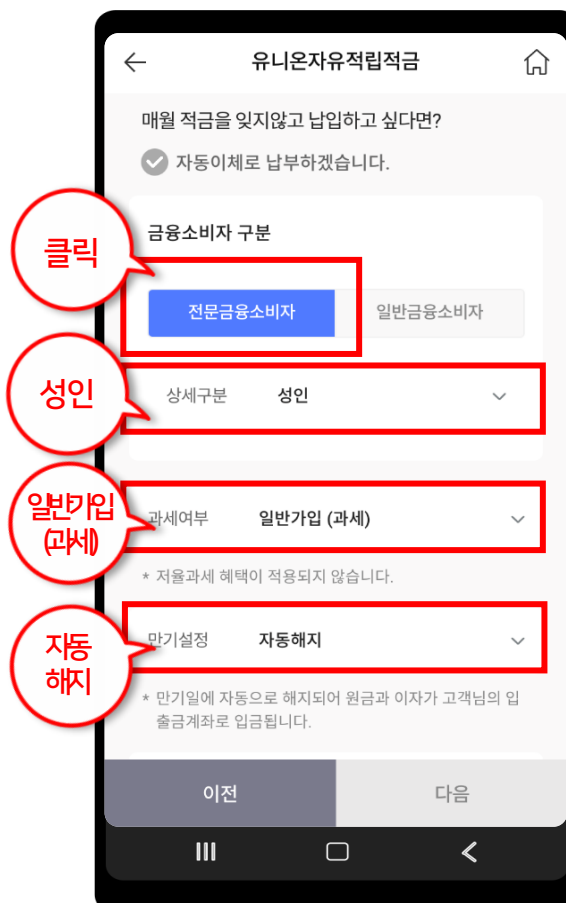

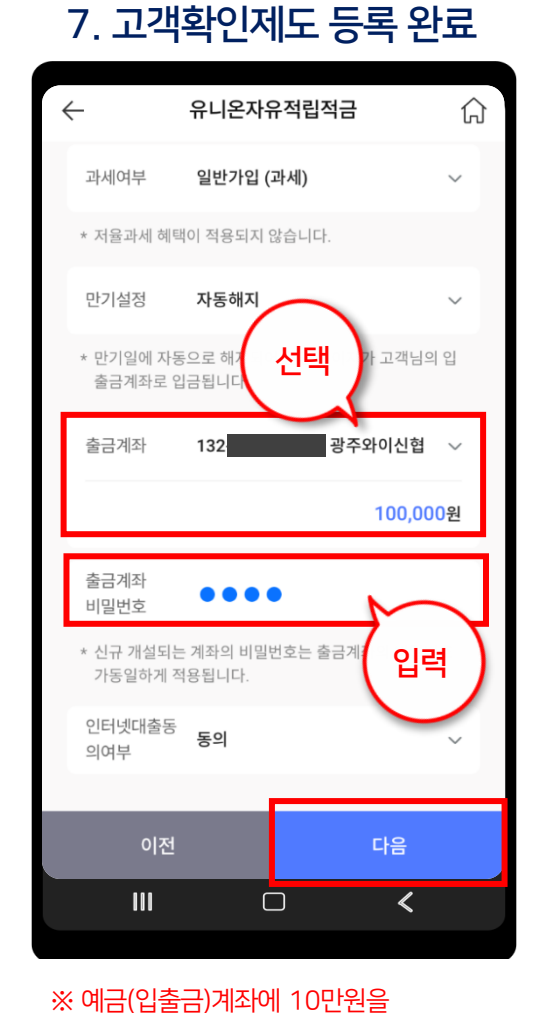

→ 적금(유니온자유적립)으로 이체 과정

#### 8. 약관 동의 및 확인

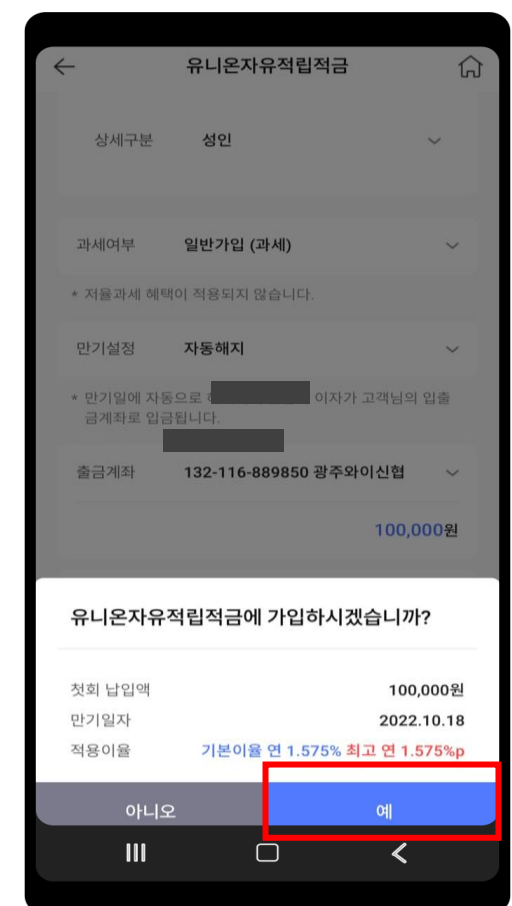

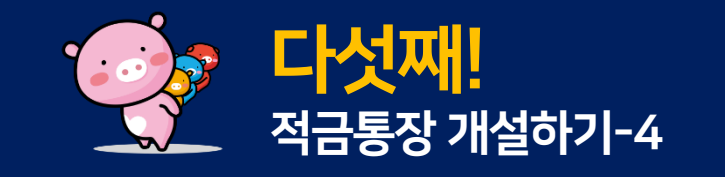

|                | 유니온자                            | 유적립적금 (                            | 5 |
|----------------|---------------------------------|------------------------------------|---|
| 더드릴+통장         |                                 |                                    |   |
| 월 납입은 10만원     | <b>유니온자유적립적금</b> 이<br>개설되었습니다.  |                                    |   |
| 계좌로 입금하시면 됩니다. | 계좌번호<br>첫회 납입액<br>만기 일자<br>적용금리 | 100,000원<br>2022.10.18<br>연 1.575% |   |
|                | 상세금리                            | 기정보확인                              |   |
|                | Ę                               | 확인                                 |   |
|                |                                 | - <b>- </b>                        |   |

만기일자 전 일괄 지급합니다.

- ✓ 청년금융복지지원센터에서 17%에 준하는 이자를
- ✓ 입·출금 통장 잔액 부족 시 가입 불가

참고사항

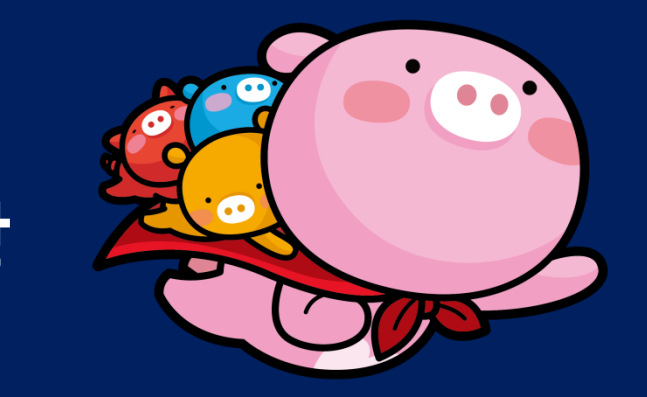

### 더드림 플러스 통장 온뱅킹 가입 문의

#### 광주와이신협(상무역점) / 광주광역시 서구 마<del>륵복</del>개로 91 TEL 062)232-6137

청년금융복지지원센터 TEL 062)227-7079

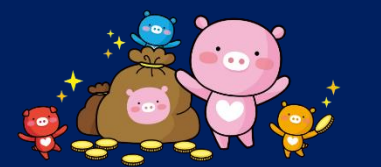

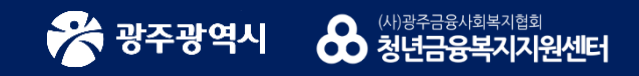